# 代理認証システム移行後のアカウント発行手続き(機関管理者 用)

- 1. 認証連携IDサービスの初期設定
- 2. ID発行
- 3. 発行済みID/Passwordアカウントの確認および失効
- 4.有効アカウントの一括取得
- 5.アカウントの一括失効

### 1. 認証連携IDサービスの初期設定

アカウント発行のための初期設定を行います。

(1)認証連携IDサービスにログイン

- (2)上限緩和パスワードを発行
- (3)上限緩和パスワードを入力

#### (1)認証連携IDサービスにログイン

①認証連携IDサービス(https://federated-id.eduroam.jp/)にアクセス、Orthros アカウントでログインします。

#### (2)代理認証ID発行パスワード発行

①「eduroamJP認証連携IDサービスメニュー / Menu」の「代理認証ID発行パスワード発行」をクリックします。

②パスワード発行画面が表示されますので、以下を入力します。

|   | 項目名                   | 入力内容                                                    |  |
|---|-----------------------|---------------------------------------------------------|--|
| 1 | 代理認証・上限緩和有効化パス<br>ワード | アカウント発行を複数利用者でおこなうためのパスワードです。利用者にはマスクされずに平文で表示さ<br>れます。 |  |
| 2 | 発行上限                  | 発行するパスワードで発行できる利用者アカウント数を入力します。                         |  |
| 3 | 発行可能ユーザー数             | 設定した上限パスワードで発行できるユーザー数を入力します。                           |  |
| 4 | 利用範囲制限設定              | 「許可」を選択してください                                           |  |
| 5 | 有効期間上限                | 発行アカウントの有効期限を設定します                                      |  |
| 6 | メモ                    |                                                         |  |

③「確認」をクリックします。

④ 確認ページが表示され、「設定」をクリック後、代理認証ID発行パスワードが有効になります。

#### (3)上限緩和パスワードを入力

①「eduroamJP認証連携IDサービス メニュー / Menu」の「代理認証ID発行パスワード設定」をクリックします。

② 上限緩和パスワード入力欄に上で発行した代理認証・上限緩和有効化パスワードを入力します。

③「設定」をクリック、上限緩和パスワードを当該ユーザで有効化します。

## 2. ID発行

①「eduroamJP認証連携IDサービスメニュー / Menu」の「代理認証ID」の「代理認証用ID発行」をクリックします。

②「新規ID/Passwordアカウント発行」をクリックします。

③「サービス利用規約」ページが表示されますので、「同意します」にチェックいただき、「ID/Password発行に進む」をクリックします。

④「有効期限設定」ページが表示されますので、以下を入力します。

|   | 項目名     | 入力・選択内容                                          |
|---|---------|--------------------------------------------------|
| 1 | 利用開始日   | 発行する利用者アカウントを利用開始する年月日を選択します。                    |
| 2 | 利用期間    | アカウントの有効期間を入力します                                 |
|   |         | 認証連携IDサービスでは最大1年間使用可能なアカウントが発行できます               |
| 3 | 発行アカウント | アカウントの種類を選択します。                                  |
|   |         | 代理認証の後継として利用者ID 発行をおこなう場合は必ず「利用範囲制限なし」を選択してください。 |
| 4 | アカウントメモ |                                                  |
| 5 | 発行数     | 発行するアカウント数を入力します。                                |

⑤「申請」をクリック、アカウントが発行されます。

### 3. 発行済みID/Passwordアカウントの確認および失効

①「eduroamJP認証連携IDサービス メニュー / Menu」の「管理者機能」の「発行アカウント状況確認機能」をクリックします。

②「管理者機能」の「発行アカウント状況確認機能」をクリックします。

③「発行済みID/Passwordアカウントの確認および失効」をクリックします

④「発行済みアカウント一覧」ページが表示されます。

⑤eduroam-ID左のラジオボタンを選択し、「失効」をクリックすると、選択したアカウントが執行されます。

## 4.有効アカウントの一括取得

①「eduroamJP認証連携IDサービス メニュー / Menu」の「管理者機能」の「発行アカウント状況確認機能」をクリックします。

②「管理者機能」の「発行アカウント状況確認機能」をクリックします。

③「有効アカウントの一括取得」をクリックします。

④「ダウンロード」をクリックすると、CSVファイルがダウンロードされます。

## 5.アカウントの一括失効

①「eduroamJP認証連携IDサービス メニュー / Menu」の「管理者機能」の「発行アカウント状況確認機能」をクリックします。

②「管理者機能」の「発行アカウント状況確認機能」をクリックします。

③「有効アカウントの一括失効」をクリックします。

④上述4.④のCSVファイルでダウンロードし、失効フラグを立てたCSVファイルを作成します。

⑤上述5.④で作成したCSVファイルを選択し、「確認」をクリックすると、失効フラグを立てたアカウントを失効できます。

認証連携IDサービス操作説明動画